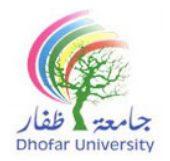

# **Centre for Preparatory Studies (CPS)**

IT Unit

### IT Level (FPTA 100/FPTE 100/FPTL 100/FPTS 100)

Mock Midterm: IT Practical Exam

| Student Name |  |  |  |  |                             |
|--------------|--|--|--|--|-----------------------------|
| Student ID   |  |  |  |  | Date:                       |
| Section      |  |  |  |  | Duration: 1 Hour 30 Minutes |

#### **General Instructions**

- Place your DU ID card on your desk throughout the examination period.
- Read the task instructions carefully.
- Use only a blue or black pen. (Pencil is allowed only for writing tasks)
- Not allowed to use programmable calculators and/or smart-watches/phones or any other smart devices inside the exam hall.
- Must abide by DU's Academic Integrity Policy (AIP)- Policy No. DU-AC-007

| Dhofar University's Academic Integrity Policy (AIP) is intended to foster hard work, honesty, and                        |
|----------------------------------------------------------------------------------------------------|
| responsibility. It strictly prohibits all forms of academic misconduct, including cheating and                           |
| collusion, plagiarism, and impersonation. By signing below, I agree to abide by the AIP.                                 |
| تهدف سياسة النزاهة الأكاديمية بجامعة ظفار إلى تعزيز العمل الجاد والأمانة والمسؤولية و تحظر تمامًا جميع الأشكال التي      |
| تخالف النزاهة الأكاديمية، بما في ذلك الغش والتواطؤ والسرقة الأدبية والإنتحال. بالتوقيع أدناه ، أوافق على الالتزام بسياسة |
| النزاهة الأكاديمية                                                                                                    |
| Signature of the student                                                                                                 |

| Practical |  |    |  |  |  |
|-----------|--|----|--|--|--|
| Section 1 |  | 8  |  |  |  |
| Section 2 |  | 10 |  |  |  |
| Section 3 |  | 6  |  |  |  |
| Section 4 |  | 6  |  |  |  |
| Total     |  | 30 |  |  |  |

| Marked by: |       | Moderated/ Checked by: |       |  |  |
|------------|-------|------------------------|-------|--|--|
| Signature: | Date: | Signature:             | Date: |  |  |

Computer No: \_\_\_\_\_

القسم 1: أكتب النص التالى واحفظ الملف

(8 درجات)

انشاء مستند جديد Microsoft Word باسمك ورقمك الجامعي على سطح المكتب.

< افتح الملف واكتب ما يلي واحفظه:

## ما هو البحث العلمي؟

البحث العلمي هو نشاط علمي يتمثل في جمع المعطيات وتحليلها بهدف الإجابة عن مشكلة بحث معينة.

البحث في اللغة هو التفتيش والتقصبي لحقيقة من الحقائق أم العلم فقد عرفناه سلبقا.

الهدف الأساسي للبحث العلمي هو التحري عن حقيقة الأشياء ومكوناتها وأبعادها ومساعدة الأفراد والمؤسسات على معرفة محتوى ومضمون الظواهر التي تمثل أهمية لديهم أو لديها، ومما يساعدهم على حل المشكلات الاجتماعية والاقتصادية والسياسية الأكثر إلحاحا وذلك باستخدام الأساليب العلمية والمنطقية.

# خصائص البحث العلمى

- البحث العلمي بحث موضوعي.
- البحث العلمي بحث تفسيري لأنه يهتم بتفسير الظواهر والأشياء.
- البحث العلمي يتميز بالعمومية في در اسة وتحليل الظو اهر معتمدا في ذلك على العينات.

## القسم 2: التنسيق والإدراج

# قم بتطبيق ما يلى على النص الذي تم إنشاؤه أعلاه فى المستند:

- 1. قم بتغيير اسم خط النص (Font) إلى Andalus
- 2. قم بتغيير حجم خط (Font Size) الفقرة الأولى إلى 23
  - 3. قم بتغيير محاذاة العنوان إلى اليسار (Align Left)
  - قم بتغيير الخط في الفقرة الثالثة إلى عريض (Bold)
- 5. قم بوضع خط مزدوج (Double Underline) باللون الأخضر تحت السطر الأول من الفقرة الأولى.
  - 6. قم ب تظليل (Highlight) التعداد النقطى بألوان مختلفة
  - 7. قم بتغيير لون خط (Font Color) العنوان إلى اللون الأحمر
  - 8. قم بإضافة تنسيق الترقيم (Numbering) (1., 2., 3...) للتعداد النقطي
    - 9. قم بتغيير تباعد الأسطر (Line Spacing) في الفقرة الثانية إلى 2.5
      - 10. أدرج أشكال (Shapes) مختلفة من الأشكال وقم بتغير لونها.
        - 11. أدرج مربع نص (Text Box) واكتب "البحث العلمي".
      - 12. أدرج كلمة فنية (WordArt) واكتب "مركز البحوث العلمية".

#### (10 درجات)

13. أدرج التاريخ (Date) فقط 14. قم بإدراج فاصل صفحات (Page Break) بعد الفقرة الثانية. 15. أضف علامة مائية (Watermark) وأكتب رقمك الجامعي. 16. قم بتغيير لون صفحة (Page Color) المستند. 17. أضف خط مزدوج ل حدود الصفحة (Page Borders) باللون الأحمر إلى المستند. 18. أكتب نهاية الصفحة O<sup>2</sup>=O<sub>3</sub>A

القسم 3: إدراج جدول

قم بإدراج الجدول واكتب ما يلي:

| كشف البرجات |       |         |         |                 |  |  |  |
|-------------|-------|---------|---------|-----------------|--|--|--|
| عربي        | حاسوب | رياضيات | انجليزي | Final<br>Grades |  |  |  |
| 66          | 79    | 55      | 78      | سالم            |  |  |  |
| 99          | 100   | 89      | 99      | فاطمة           |  |  |  |
| 97          | 56    | 100     | 80      | علي             |  |  |  |
|             |       |         |         | المجموع الكلي   |  |  |  |

القسم 4: قم بالإجراءات التالية في الجدول الذي تم إنشاؤه أعلاه

(6 درجات)

- 1. قم ب محاذاة (Alignment) كافة الخلايا إلى الوسط (Center)
- 2. قم بتغيير حجم خط (Font Size) النص في الصف الثاني إلى 25
  - 3. قم ب تظليل (Shading) الأعمدة بألوان مختلفة
  - ٤. قم بتغيير حدود الجدول (Borders) باللون الأزرق.
    - 5. احفظ الملف.

\*ملاحظة: أحفظ الملف

(6 درجات)